## Copy a Rubric

Last Modified on 04/08/2021 11:29 am CDT

1. Click Course Management on the navbar and choose Rubrics.

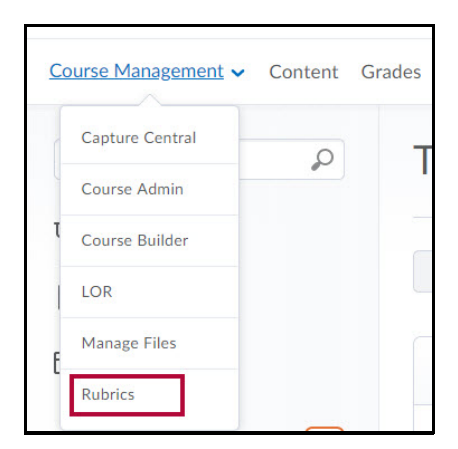

2. Click on the context menu of the rubric you want to copy and choose Copy.

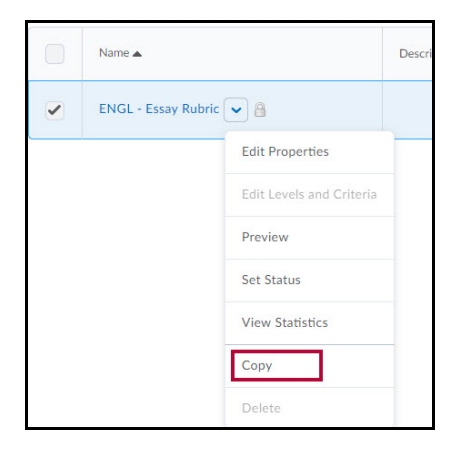

- 3. A rubric named "Copy of [Original Rubric]" will appear.
- 4. Click on the copy to edit it.